Instructions for Completing the Instructor Reinstatement Form

Participants: Instructor > Student > Admissions

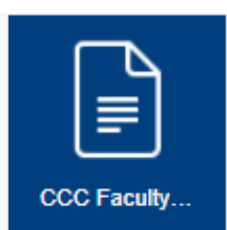

1.) The first step is to login to InSite and click on the CCC Faculty Forms tile.

2.) Next, select the form titled Instructor Reinstatement Form

Instructor Reinstatement Form

You will be greeted with the following Welcome Page. Once the form is submitted you can come back to this screen to view any **Pending/Draft Forms**, and your **Forms History**.

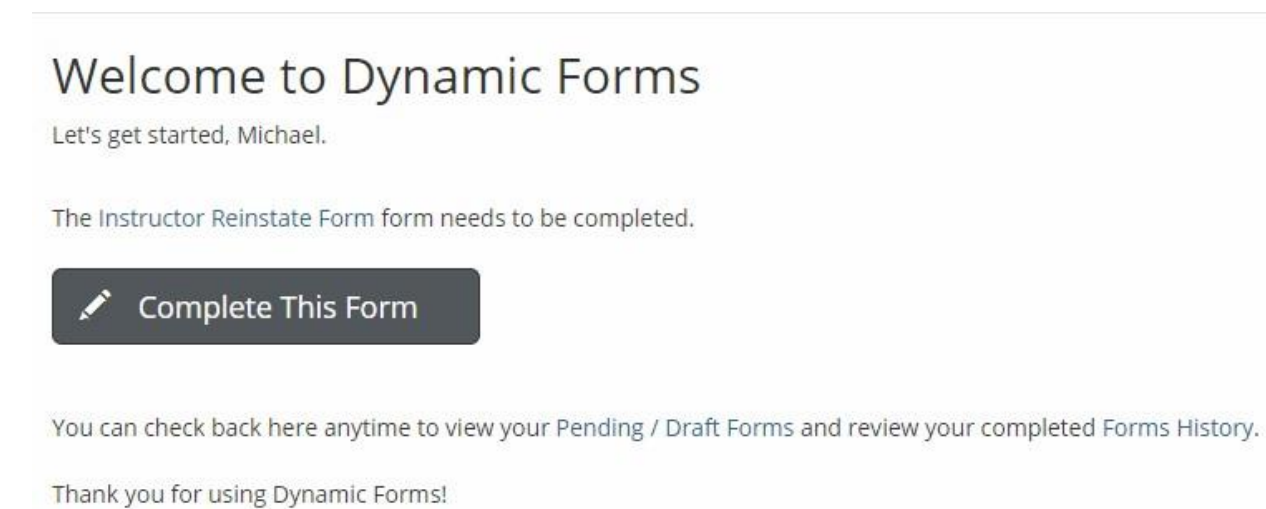

3.) Click on "Complete This Form" to be directed to the form. Reinstatements may only be processed for the current term.

4.) Your information will auto populate and you will be able to choose the **Section** and **Student ID** from the available dropdown lists.

| Contra Costa<br>Community<br>College District                                                                                                    | CONTRA COSTA COMMUNITY COLLEGE DISTRICT<br>Instructor Reinstate Form |                       |                          |             |           |  |
|----------------------------------------------------------------------------------------------------|----------------------------------------------------------------------|-----------------------|--------------------------|-------------|-----------|--|
| This form is to be used when you have dropped a student from your course and wish to reinstate them. The student MUST have been enrolled in the course for us to reinstate them. To be completed by the instructor: |                                                                      |                       |                          |             |           |  |
| Instructor First Name                                                                                                    | e: * Michael                                                         | Instructor Last Name: | * Simpson                | Faculty ID: | * 1198568 |  |
| Section:                                                                                                    | * Please Select 🗸                                                    | Email:                | msimpson568@email.4cd.ev |             |           |  |
| Student ID:                                                                                                    | - Please Select 🔹 🗸                                                  | Email:                |                          |             |           |  |
| First Name:                                                                                                    |                                                                      | Last Name:            |                          |             |           |  |
|                                                                                                    |                                                                      |                       |                          |             |           |  |

## 5.) The students email and name will auto populate below.

Please check this box to confirm that the student entered is correct and that your course information matches.

| (click to sign) |      |
|-----------------|------|
| Signature       | Date |

6.) You will then check the box next to the text confirming that this is the correct student you wish to reinstate. Sign the form and click submit at the bottom of the form. You will receive a confirmation email.

\* 🗆

The next section is to be completed by the student and then by admissions. The student will receive a link in an email from <u>forms@contracosta.edu</u>. Once the student clicks the link they will be taken to the same welcome page at the beginning of this document. The student will also login with their InSite credentials.

7.) The student will be prompted to check one of the radio buttons to confirm that they would like to be reinstated.

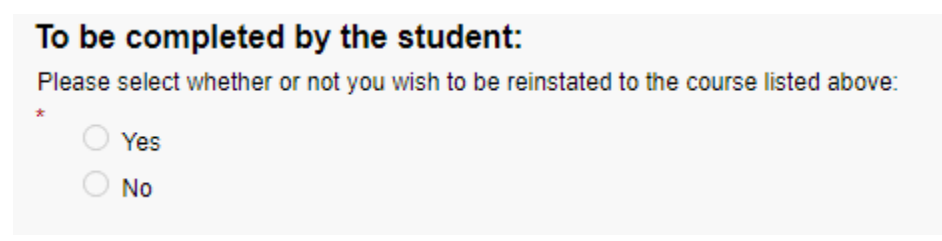

Once the student makes their selection and clicks submit they will receive a confirmation email to their InSite email account.

The form will then move on to admissions for reinstatement.